# Cotización Express.

# SOFTWARE PARA COTIZACIONES

# <u>"MANUAL DE USUARIO"</u>

| Cotizacion Express                                  | ≡                     |                                      |                          |   |                                   |                         |               |
|-----------------------------------------------------|-----------------------|--------------------------------------|--------------------------|---|-----------------------------------|-------------------------|---------------|
| Eduardo A<br>Soporte                                | 🚯 Dashboard           |                                      |                          |   |                                   |                         | off / Das     |
| <ul> <li>✿ Dashboard</li> <li>✿ Clientes</li> </ul> | CLIENTES<br>3         | È                                    | COTIZACIONES<br>3        |   | ORDENES DE COMPRA<br>4            | T REPORTES              |               |
| Cotizaciones     Ordenes de Compra                  | PRODUCTO<br>10129     | os 🐔                                 | PROVEEDORES<br>1         |   |                                   |                         |               |
| Reportes                                            | _                     |                                      |                          |   |                                   |                         |               |
| 🗞 Productos/Servicios                               | Últimas Cotizacio     | ones                                 |                          |   | % Cotizaciones de Clientes por me | es                      |               |
| Proveedores                                         | Cliente               | Descripción                          | Fecha                    |   | % Cotizaciones d                  | le Clientes, Julio 2022 | =             |
| Acerca de                                           | 877 Alpura            | Cotización de prueba                 | 2022-07-04               | ۲ |                                   |                         |               |
| <ul> <li>Cerrar Sesión</li> </ul>                   | 876 Cottracion Expres | INTEGRACION DE 4 CAMARAS DE SEGURIDA | 2022-07-04<br>2022-07-04 | • | Cotizacion Espret: 33.3 %         |                         |               |
|                                                     |                       |                                      |                          |   |                                   | Alpura: 66.7 %          |               |
|                                                     |                       |                                      |                          |   |                                   |                         | Highcharts.co |
|                                                     | Cotizaciones por      | mes                                  |                          |   |                                   |                         |               |

# ELABORADO POR EL ÁREA DE SISTEMA.

# Contenido

| I.    | INTRODUCCIÓN1                                           |
|-------|---------------------------------------------------------|
| II.   | INGRESO AL MÓDULO 1                                     |
| III.  | NUEVA COTIZACIÓN7                                       |
| IV.   | MODIFICAR COTIZACIÓN10                                  |
| V.    | ELIMINAR COTIZACIÓN11                                   |
| VI.   | ORDEN DE COMPRA 12                                      |
| VII.  | MODIFICAR ORDEN DE COMPRA14                             |
| VIII. | ELIMINAR ORDEN DE COMPRA15                              |
| IX.   | IMPRIMIR REPORTES PDF DE COTIZACIÓN U ORDEN DE COMPRA16 |
| Х.    | CARGAR PARTIDAS INDIVIDUALES Y MASIVAS XLS A COTIZACIÓN |
| XI.   | CONCLUSIONES Y RECOMENDACIONES                          |

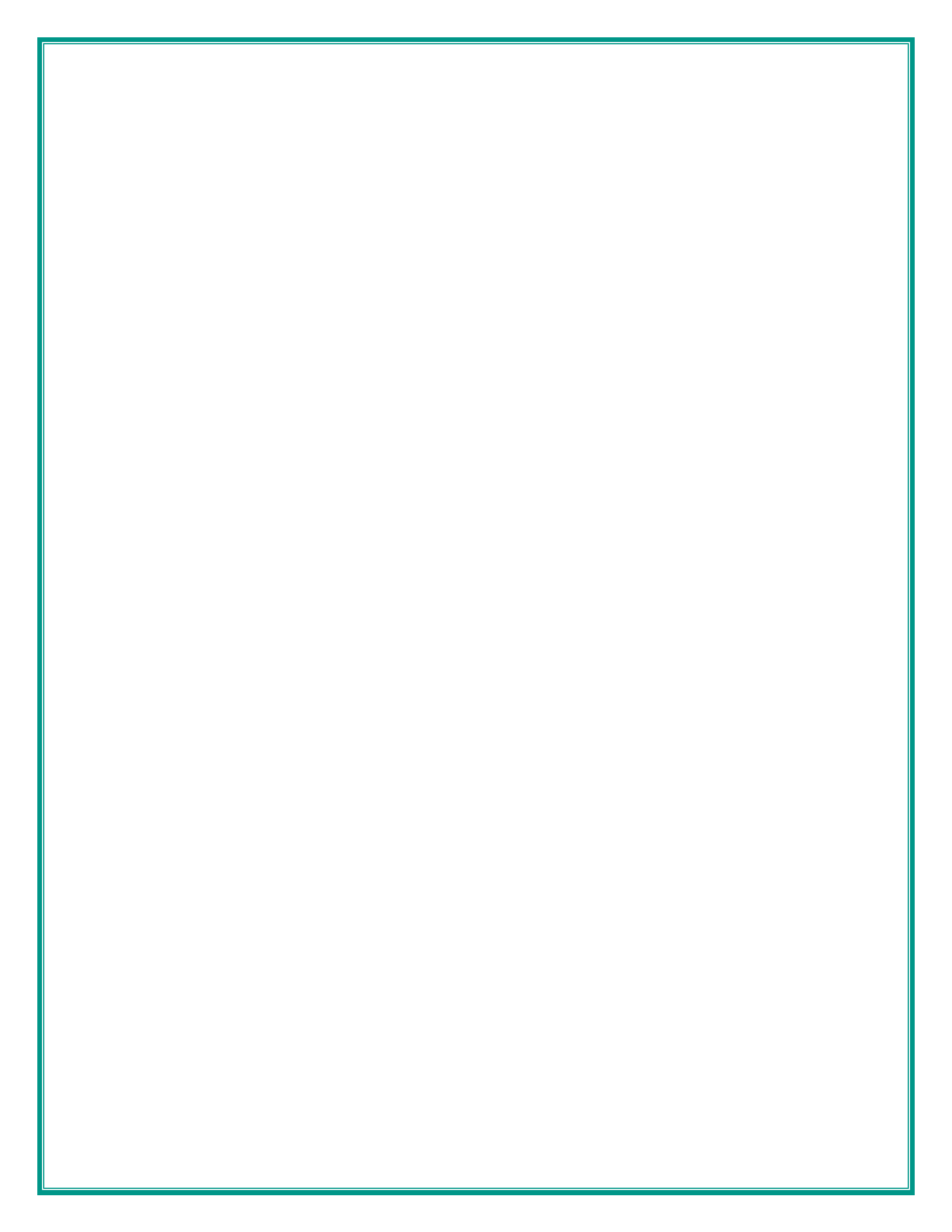

## I. INTRODUCCIÓN

Este manual pretende ser una guía para el uso del Software de **Cotización Express**. En su contenido podremos observar los aspectos más esenciales para poder utilizar de una manera muy fácil.

Software **Cotización Express**. Es una aplicación WEB que permite ingresar datos de servicios de cotizaciones que se les generan a los clientes. Además de ofrecer el control de **Cotizaciones** también registra **Reportes**, **Clientes**, **Órdenes de Compra, Productos y Proveedores**. También ofrece impresión de reportes Pdf, búsquedas filtradas tanto para las cotizaciones como para las Órdenes de Compra.

Es importante seguir cada uno de los pasos indicados de este manual para llevar un buen y óptimo funcionamiento de la App web.

## II. INGRESO AL MÓDULO.

#### **Requisitos.**

- Para usar COTIZACIÓN EXPRESS es necesario tener:
- Conexión a INTERNET.
- Un navegador ya sea Internet Explorer, Chrome o Mozilla Firefox. Con respecto a las versiones de los navegadores es necesario contar con la versión más actualizada de los navegadores

Para ingresar a **COTIZACIÓN EXPRESS** sigamos los siguientes pasos:

Abrimos el navegador de internet disponible. Esta vez utilizaremos Google Chrome. Colocará el puntero del ratón (mouse) sobre el icono Google Chrome y presionará dos veces seguidas el botón izquierdo del ratón. O simplemente presionar la tecla un Enter sobre el navegador.

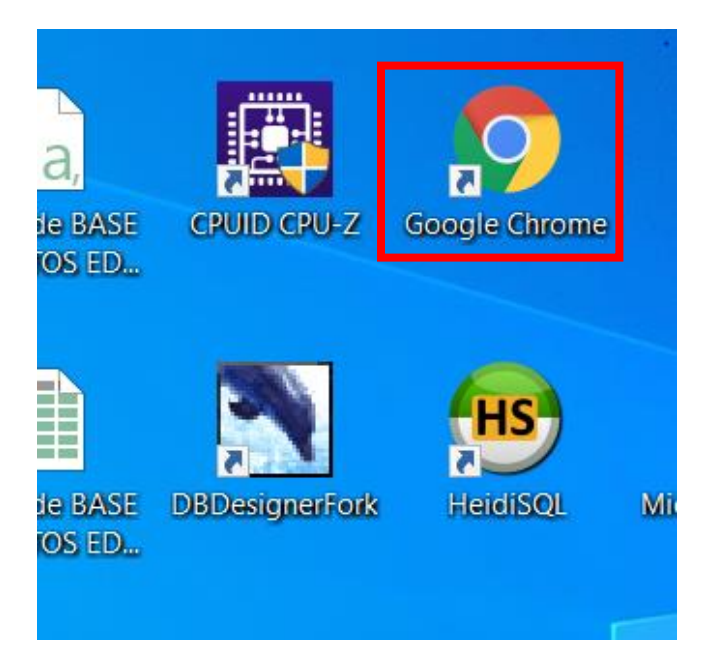

Figura 1 Ejecución del navegador.

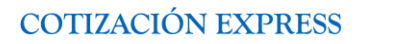

Una vez que se encuentre en el navegador accedemos a la siguiente URL: <u>https://app.cotizacion-express.com/?p=login</u>

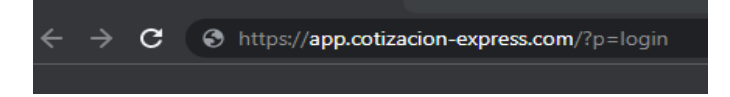

Figura 2 Dirección https://app.cotizacion-express.com/?p=login

Después de escribir la dirección tecleamos "Enter" para que se re-direccione a la página de acceso al sistema.

|   | *                             |  |
|---|-------------------------------|--|
|   | COTIZACIÓN EXPRESS            |  |
| * | Iniciar Sesión                |  |
|   | correo@dominio.com            |  |
|   | Escribe tu contraseña 🛷       |  |
|   | ¿Olvidaste tu contraseña?     |  |
|   | Sesión cerrada, vuelve pronto |  |
|   | Entrar 🗲                      |  |
|   |                               |  |

Figura 3 Accesos al sistema.

#### COTIZACIÓN EXPRESS V1.0

Estando en la página de Login teclee su correo y contraseña que utilizo al registrase.

Una vez iniciado sesión en el sistema se mostrará la pantalla principal, donde se verá un resumen de todos los módulos y las gráficas de cotizaciones realizadas por mes, lo primero será agregar Clientes y Proveedores para empezar a cotizar.

| ss ☰ |       |                    |                                             |              |                   |           |   |                                        |
|------|-------|--------------------|---------------------------------------------|--------------|-------------------|-----------|---|----------------------------------------|
| æ    | Dasl  | hboard             |                                             |              |                   |           |   |                                        |
|      | ***   | CLIENTES<br>3      |                                             | Ŀ            | COTIZACIONES<br>3 |           |   | ORDENES DE COMPRA<br>4 REPORTES<br>1   |
|      | æ     | PRODUCTOS<br>10129 |                                             | 6.           | PROVEEDORES<br>1  |           |   |                                        |
|      | Últin | nas Cotizacion     | nes                                         |              |                   |           |   | % Cotizaciones de Clientes por mes     |
|      | # (   | Cliente            | Descripción                                 |              | Fe                | echa      |   | % Cotizaciones de Clientes, Julio 2022 |
|      | 877   | Alpura             | Cotización de prueba                        |              | 20                | )22-07-04 | ۲ |                                        |
|      | 876 ( | Cotizacion Expres  | INTEGRACION DE 4 CAMAR<br>Control de Acceso | AS DE SEGURI | 20 21<br>20       | )22-07-04 | • | Cotizacion Expres: 33.3 %              |
|      | Cotiz | zaciones por m     | nes                                         |              |                   |           |   |                                        |

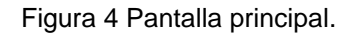

#### III. NUEVO CLIENTE

Ingresamos al módulo de cliente, posteriormente damos click en el botón nuevo cliente. Hacemos el mismo procedimiento para el modulo de proveedores y productos.

|                                       | • Nuevo clie | ente       |       |       |  |  |
|---------------------------------------|--------------|------------|-------|-------|--|--|
| Mos                                   | strar 10     | ∼ registro | 0S    |       |  |  |
| C C C C C C C C C C C C C C C C C C C | ] Copiar     | 🖹 Excel    | 🔁 PDF | 🔒 CSV |  |  |

Al dar click se desplegará una venta emergente con un formulario de registro de nuevo cliente, rellenamos los campos y damos click en guardar. Hacemos el mismo procedimiento para el modulo de proveedores y productos.

| Nuevo Cliente         |         |        | × |
|-----------------------|---------|--------|---|
| Nombre o razón social |         |        |   |
| Nombre o razón social |         |        |   |
| Dirección             |         |        |   |
| Dirección             |         |        |   |
| Contacto              |         |        |   |
| Contacto directo      |         |        |   |
| Correo                |         |        |   |
| Correo                |         |        |   |
| Area                  |         |        |   |
| Area                  |         |        |   |
| Telefono              |         |        |   |
| Telefono              |         |        |   |
|                       |         |        |   |
|                       | Guardar | Cerrar |   |
|                       |         |        |   |

Editar Cliente

### IV. MODFICAR CLIENTE

Para modificar un cliente nos ubicamos en dicho modulo y en la tabla buscamos al cliente para modificarlo. Hacemos el mismo procedimiento para el modulo de proveedores y productos.

| Clientes Clientes | 5                |                   |                     | 🐐 / Clientes     |
|-------------------|------------------|-------------------|---------------------|------------------|
|                   |                  |                   |                     |                  |
| + Nuevo o         | cliente          |                   |                     |                  |
| Mostrar 10        | registros        |                   |                     |                  |
| - C Copiai        |                  |                   |                     | Buscar:          |
| #                 | 11 Cliente       | 11 Dirección      | 1⊥ Correo           | 11 Opciones 🍗 11 |
| 1409              | Eduardo SA de CV | Monterrey NL.     | eduardo@eduardo.com | 8                |
| 1401              | Nombre cliente   | Direccion Cliente | cliente@gmail.com   | C D              |
| 1394              | Alpura           | Apodaca sn        | alpura@alpura.com   |                  |
|                   |                  |                   |                     |                  |

Se nos abrirá el formulario para editar el cliente, una vez editados damos click en guardar.

| Start a beautiful journey here |
|--------------------------------|
| Nombre o razón social          |
| Nombre cliente                 |
| Dirección                      |
| Direccion Cliente              |
| Contacto                       |
| Contacto Cliente               |
| Area                           |
| Ventas                         |
| Telefono                       |
| 8122553911                     |
| E-mail                         |
| cliente@gmail.com              |
| Guardar ← Volver               |
|                                |

#### V. EDITAR PERFIL

Para editar nuestro perfil nos dirigimos a la parte superior derecha de la App web, y damos click en el icono de usuario posteriormente en perfil, es importante realizar este paso ya que la información que pongamos en ese apartado se mostrara en el PDF de sus cotizaciones, órdenes de compra y reportes de servicio.

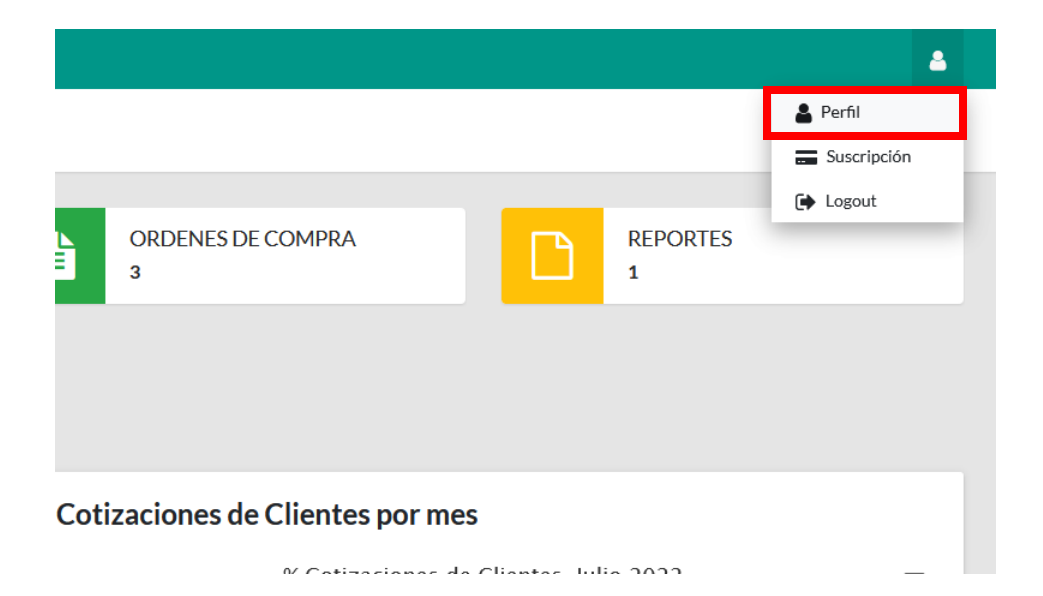

| =<br>Nombre de tu empresa |                                                                |                             |
|---------------------------|----------------------------------------------------------------|-----------------------------|
| Datos Empresa             | Estos datos se Mostraran al imprimir una Cotización o Reporte. |                             |
| Logo Usuario/Empresa      | Usuario/Empresa                                                |                             |
|                           | Nombre/Razón social                                            | Correo                      |
|                           | Nombre de tu empresa                                           | info@cotizacion-express.com |
|                           | Dirección                                                      | Area de Contacto            |
|                           | Monterrey N.L. México.                                         | Soporte                     |
|                           | Teléfono                                                       | Eslogan                     |
|                           | 8122553912                                                     | Las mejores soluciones      |
|                           | Sitio Web                                                      |                             |
|                           | cotizacion-express.com                                         |                             |
|                           | • Actualizar                                                   |                             |

# VI. NUEVA COTIZACIÓN

Estando en módulo de cotizaciones dar click en Nueva cotización.

| Start | Cotizacior<br>a beautiful journe | nes<br>ey here |       |       |  |
|-------|----------------------------------|----------------|-------|-------|--|
|       | + Nueva Cot                      | tización       |       |       |  |
|       | Mostrar 10                       | ~ registro     | )S    |       |  |
|       | ද Copiar                         | 🖹 Excel        | 🔁 PDF | 🔒 csv |  |

Figura 5 Opción nuevo cotización

Una vez seleccionado la opción se desplegará el formulario de registro de una nueva cotización.

| Seleccione un cliente              |                                |
|------------------------------------|--------------------------------|
| Alpura                             |                                |
| Descripción de la cotización       |                                |
| Por ejemplo: Instalación de Cablea | do estructurado                |
| Fecha                              | Condiciones de pago            |
| 08 / 07 / 2022                     | 50% Anticipo, 50% a la entrega |
| Validez                            | Garantia                       |
| 3 dias                             | La del Fabricante              |
| Tiempo de entrega                  | Requisición                    |
| A disponibilidad del Distribuido   | No Aplica                      |
| IVA                                | Proveedor                      |
| 16                                 | No Aplica                      |
|                                    | Moneda                         |
|                                    | MXN                            |

Figura 6 Formulario nueva Cotización.

#### COTIZACIÓN EXPRESS V1.0

Estando allí se procede a llenar los campos. Especificar el cliente, seleccionar una de las opciones de la lista como la que se muestra a continuación. Rellenar los campos faltantes y luego dar clik en guardar

| Nueva Cotización                 | ×                              |
|----------------------------------|--------------------------------|
| Seleccione un cliente            |                                |
| Alpura                           | ▲<br>                          |
| Alpura                           |                                |
| Nombre cliente                   |                                |
| Eduardo SA de CV                 |                                |
| 08/07/2022                       | 50% Anticipo, 50% a la entrega |
| Validez                          | Garantia                       |
| 3 dias                           | La del Fabricante              |
| Tiempo de entrega                | Requisición                    |
| A disponibilidad del Distribuido | No Aplica                      |
| IVA                              | Proveedor                      |
| 16                               | No Aplica                      |
|                                  | Moneda                         |
|                                  | MXN ~                          |
| Guardar Cerrar                   |                                |

Figura 7 Combo Cliente.

Al guardar los datos de inmediato se re-direccionará en la página principal de Cotizaciones.

| Cotizaciones<br>Start a beautiful journey here     |                       |             |            |            | A / Cotizaciones     |
|----------------------------------------------------|-----------------------|-------------|------------|------------|----------------------|
| + Nueva Cotización                                 |                       |             |            |            |                      |
| Mostrar 10 v registros<br>Ø Copiar 🕞 Excel 🔯 PDF 🔮 | csv                   |             |            |            | Buscar:              |
| CP 11 # 11 Cliente                                 | 1 Descripción         | ti Fecha ti | Partidas 👘 | Imprimir 👫 | Opciones 11          |
| <u>අ</u> . 898 Nombr                               | cliente Cableado Pc   | 2022-07-03  | i          | <b>⊖</b>   |                      |
| ළ 897 Alpura                                       | Cableado Estructurado | 2022-07-03  | i          | Ð          |                      |
| Mostrando registros del 1 al 2 de un total de 2    | egistros              |             |            |            | Anterior 1 Siguiente |

Para agregar las partidas damos click el icono de partidas se nos abrirá el siguiente formulario

| <b>∔</b> A<br>Agreg                                     | gregar nuevo servicio<br>ue partidas(Productos/Servicios) a su Cotización |                             |                                                          |                           |                           |                        |                          |           |       | 1    | 👫 / Cotizaciones / Agi | regar Nuev | vo Servicio |
|---------------------------------------------------------|---------------------------------------------------------------------------|-----------------------------|----------------------------------------------------------|---------------------------|---------------------------|------------------------|--------------------------|-----------|-------|------|------------------------|------------|-------------|
| Seleo                                                   | cione un producto                                                         |                             | Descripción Cliente                                      | Costo P.                  | % Ganancia                | Retención              | Cantidad                 | T. Entreg | а     |      | Unidad                 |            |             |
| [ S+85DLC03D] Transceptor MiniGbic SFP+ 10G LC Dupl × * |                                                                           |                             | Descripcion Cliente                                      | Costo                     | 00                        | 00                     | 1 0                      | 1 Día     |       |      | SERV                   |            | ~           |
| Ag                                                      | regar                                                                     |                             |                                                          |                           |                           |                        |                          |           |       |      |                        |            |             |
| 2                                                       | Cargar Partidas                                                           |                             | 🖨 Cot. Client                                            | •                         | 🔒 Cot. Admin.             |                        |                          |           |       |      | 🔒 Ganancias            |            |             |
| #                                                       | Modelo                                                                    | Descripción                 |                                                          |                           |                           |                        |                          |           | Costo | Can. | Importe                | Edit.      | Elim.       |
| 1                                                       | CR-ORP190018                                                              | Antena Secto<br>comunidades | orial para Celular en 1900 MHz con 18 dBi<br>s alejadas. | de ganancia. Antena de    | Servicio que se utiliza p | ara los amplificadores | de señal celular para cu | brir      | 564   | 1    | 564                    | ß          | Û           |
| 2                                                       | BLAZEREXPRESS/32/16P                                                      | Blazer Expre                | ss 32 canales IP / 16 Puertos PoE / 4 Bahía              | s de Disco Duro / Servi   | dor de Almacenamiento     | /Hik-Central/Videoa    | inaliticos               |           | 3615  | 1    | 3615                   | C .        | Û           |
| 3                                                       | 001-U-7220                                                                | Kit de brazos               | s para automatizar portones vehiculares at               | oatibles de 2 hojas / 3 m | /400 kg / Uso residencia  | al                     |                          |           | 919   | 1    | 919                    | C          | •           |
| 4                                                       | 1000740                                                                   | CABLE Y CA                  | DENA ADICIONAL PARA OPERADOR MI                          | ERIK511                   |                           |                        |                          |           | 99    | 1    | 99                     | 6          | •           |
| 5                                                       | 009-MX009L                                                                | Articulación                | para mástil con iluminación LED para Barr                | era KXBGGALED izquie      | erda.                     |                        |                          |           | 429   | 1    | 429                    | C .        | Û           |
| 6                                                       | 1004-1101/1000                                                            | "Bobina de 3                | 05 metros de cable POD                                   |                           |                           |                        |                          |           | 100   | 1    | 100                    | C          | 0           |
| 7                                                       | 001-G4140Z                                                                | Barrera vehic               | cular GARD4 / Carriles de hasta 3.75 m / A               | pertura en 4 s configura  | able / Izquierda o derech | a configurables en car | npo                      |           | 3172  | 1    | 3172                   | Ø          | Û           |
| 8                                                       | 009-CK00-06                                                               | Monitor adic                | ional para VideoPortero 009CK0005                        |                           |                           |                        |                          |           | 153   | 1    | 153                    | ß          | Û           |
| 9                                                       | 001-KLED24                                                                | Lámpara para                | a señalización de accesos vehiculares / 24               | V / Iluminación LED       |                           |                        |                          |           | 67    | 1    | 67                     | 8          | 1           |
| 10                                                      | 001-G028401                                                               | Cordón Lumi                 | inoso para Brazo en Barreras KX-BG-GA y                  | KX-BG-G4                  |                           |                        |                          |           | 14    | 1    | 14                     | C          | 8           |
| Tota                                                    | 9132                                                                      |                             |                                                          |                           |                           |                        |                          |           |       |      |                        |            |             |

Notas. Costo P se refiere a costo proveedor, Descripción cliente reemplaza a la descripción original del producto al imprimir el pdf., En unidad al elegir ENCABEZADO se mostrara en el pdf como encabezado no como partida.

## VII. MODIFICAR COTIZACIÓN

Para modificar una Cotización simplemente posicionar el cursor en una de las filas de la tabla Cotizaciones y dar clic en el botón modificar. Aparecerá un formulario con los datos de la cotización seleccionada.

| + Nueva Cotización                               |                   |                       |             |            |             |                      |
|--------------------------------------------------|-------------------|-----------------------|-------------|------------|-------------|----------------------|
| Mostrar 10 ∨ registros<br>& Copiar 🕅 Excel 🔯 PDF | i∎ csv            |                       |             |            |             | Buscar:              |
| CP 11 # 11 C                                     | liente †1         | Descripción           | ti Fecha ti | Partidas 🕕 | Imprimir 11 |                      |
| <b>순</b> ]. 898 N                                | lombre cliente    | Cableado Pc           | 2022-07-03  | 1          | Ð           |                      |
| 원. 897 A                                         | lpura             | Cableado Estructurado | 2022-07-03  | i.         | Ð           |                      |
| Mostrando registros del 1 al 2 de un tota        | al de 2 registros |                       |             |            |             | Anterior 1 Siguiente |

#### Formulario con datos cargados.

| Beditar Cotización<br>Start a beautiful journey here            |   | otizaciones / Editar Cotización                                                        | n |
|-----------------------------------------------------------------|---|----------------------------------------------------------------------------------------|---|
| Cliente Nombre cliente Descripción de la cotización Cableado Pc | • | Condiciones de pago<br>50% Anticipo, 50% a la entrega<br>Garantía<br>La del Fabricante |   |
| Fecha<br>03 / 07 / 2022<br>Validez<br>3 dias                    |   | Regulsición<br>No Aplica<br>Proveedor                                                  |   |
| Tiempo de entrega<br>A disponibilidad del Distribuidor<br>IVA   |   | No Aplica Unidad MXN ~                                                                 |   |
| 16<br>Guardar Volver                                            | 0 |                                                                                        |   |

## VIII. ELIMINAR COTIZACIÓN

Para eliminar una Cotización posicionar el cursor en una de las filas de la tabla. Dar clic botón eliminar. Nos preguntara si realmente queremos eliminar la cotización

|            |     |            |                                 |             |                       |               | Buscar:    |
|------------|-----|------------|---------------------------------|-------------|-----------------------|---------------|------------|
| 14         | #   | 11 Cliente | 14 Descripción                  | 11 Fecha 11 | Partidas 1:           | L Imprimir 14 | Opciones   |
| <b>纪</b> · | 897 | Aloura     | Cableado Estructurado           | 2022-07-03  |                       | 8             |            |
|            |     | -          |                                 |             |                       |               | Anterior 1 |
|            |     |            |                                 |             |                       |               |            |
|            |     |            | (                               | !)          |                       |               |            |
|            |     |            | Eliminar<br>¿Realmente quiere e | Cotizació   | <b>ón</b><br>ón 898 ? |               |            |

### IX. ORDEN DE COMPRA.

Para registrar una Orden de compra que dependa de una Cotización, dará clic en la pestaña Orden de compra, posteriormente en Nueva Orden de Compra.

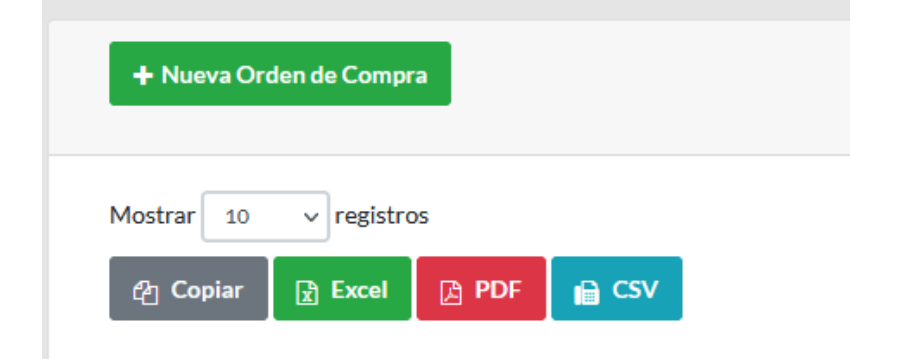

Se mostrará el formulario de registro.

| ×   |
|-----|
|     |
| x * |
|     |
| x * |
|     |
| 0   |
|     |
|     |
|     |
| \$  |
|     |
| 0   |
|     |
|     |
|     |

Ahora puede llenar datos de la Orden de Compra, comenzando por indicar el número de cotización previamente creada y proveedor. Enseguida rellenar los campos faltantes. Cuando se cree la orden, se copiaran todas las partidas que no sean servicios de la cotización seleccionada.

| Nueva Orden de Compra                 | ×   |
|---------------------------------------|-----|
| Seleccione una Cotización             |     |
| [898] Cableado Pc                     | × * |
| Seleccione un Proveedor               | Ţ   |
| [18] SYSCOM                           | × * |
| Fecha                                 |     |
| 08 / 07 / 2022                        | 0   |
| Pedido                                |     |
| Pedido                                |     |
| Credito                               |     |
| Ingresa el numero de dias del credito | \$  |
| Fecha del deposito                    |     |
| 08 / 07 / 2022                        | 0   |
| IVA                                   |     |
| 16                                    |     |

Terminando de llenar los campos dar clic en el botón guardar del formulario.

#### COTIZACIÓN EXPRESS V1.0

#### X. MODIFICAR ORDEN DE COMPRA.

Para modificar una Orden de Compra. Posiciona el cursor en la fila a modificar y presiona el botón Modificar.

| Ordenes       | de Compra                     |                   |             |            |            | 🔗 / Ordenes De Compra |
|---------------|-------------------------------|-------------------|-------------|------------|------------|-----------------------|
| + Nueva Or    | rden de Compra                |                   |             |            |            |                       |
| Mostrar 10    | ✓ registros R Excel PDF       | i≘ csv            |             |            |            | Buscar                |
| #             | †∔ N°Cot                      | 11 Proveedor      | 11 Fecha 11 | Partidas 💷 | Imprimir 👫 |                       |
| 75            | 898                           | SYSCOM            | 2022-07-07  | i i        | 0          |                       |
| 74            | 897                           | SYSCOM            | 2022-07-03  | i          | 0          |                       |
| 73            | 897                           | SYSCOM            | 2022-07-03  | 1          | 8          | CZ 🛍                  |
| Mostrando reg | gistros del 1 al 3 de un tota | al de 3 registros |             |            |            | Anterior 1 Siguiente  |

Ahora se desplegará un formulario con los datos cargados de la Orden de Compra que se seleccionó. Estando ahí ahora podrá modificar los datos de la Orden y clic en el Botón guardar.

| 🔁 Editar Orden de Compra |   |
|--------------------------|---|
| Seleccione un proveedor  |   |
| SYSCOM                   | • |
| Fecha                    |   |
| 07 / 07 / 2022           | 0 |
| Pedido                   |   |
| 3                        |   |
| Credito                  |   |
| 3                        |   |
| Fecha del deposito       |   |
| 07 / 07 / 2022           | 0 |
| Guardar ← Volver         |   |

#### COTIZACIÓN EXPRESS V1.0

#### XI. ELIMINAR ORDEN DE COMPRA.

Para eliminar una Orden de Compra posicionar el cursor en una de las filas de la tabla seleccionando la Orden de Compra que se desee eliminar. Dar doble clic sobre el botón eliminar, luego confirmar si requiere eliminar la orden.

| Crdenes 🖥    | de Compra                     |                    |                    |            |            | 🐐 / Ordenes De Compra |
|--------------|-------------------------------|--------------------|--------------------|------------|------------|-----------------------|
| + Nueva C    | orden de Compra               |                    |                    |            |            |                       |
| Mostrar 10   | ✓ registros ★ Excel ▲ PDF     | <mark>≓</mark> CSV |                    |            |            | Buscar:               |
| #            | 11 N°Cot                      | 11 Proveedor       | 11 <b>Fecha</b> 11 | Partidas 🕕 | Imprimir 💷 |                       |
| 75           | 898                           | SYSCOM             | 2022-07-07         | 1          | Ð          |                       |
| 74           | 897                           | SYSCOM             | 2022-07-03         | i.         | Ð          | 6                     |
| 73           | 897                           | SYSCOM             | 2022-07-03         | 1          | Ð          |                       |
| Mostrando re | gistros del 1 al 3 de un tota | l de 3 registros   |                    |            |            | Anterior 1 Siguiente  |

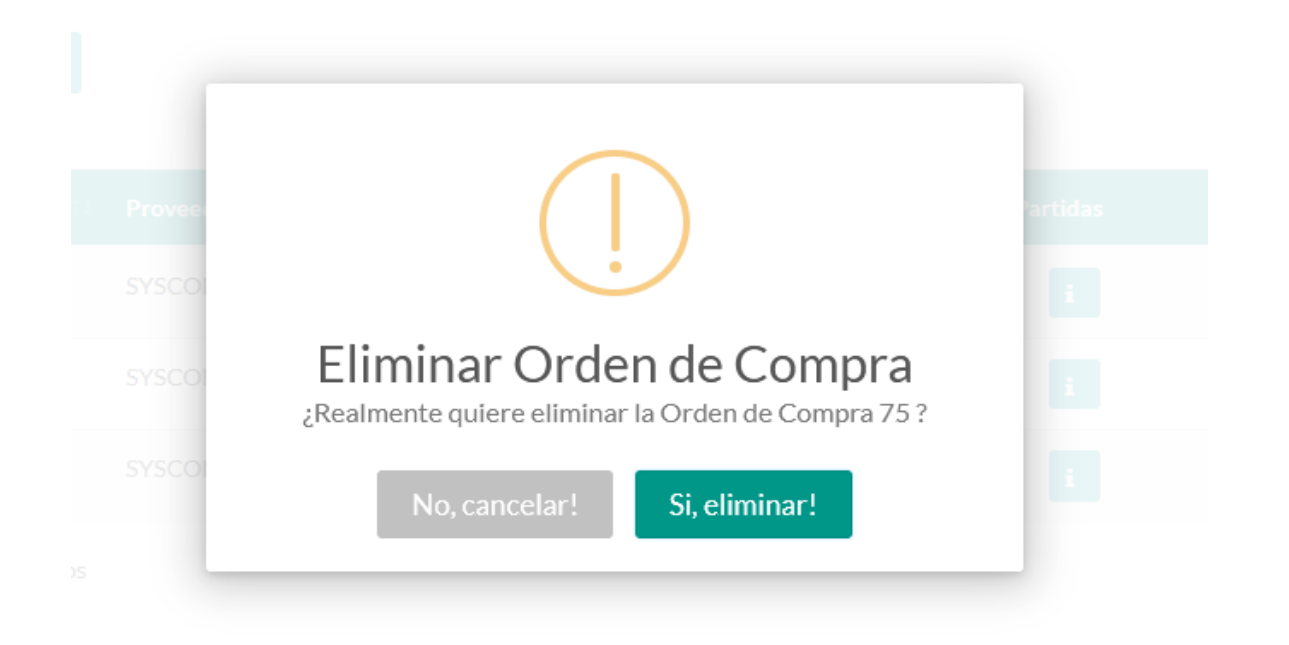

# XII. IMPRIMIR REPORTES PDF DE COTIZACIÓN U ORDEN DE COMPRA.

Para Imprimir un **PDF** de una Cotización u orden de compra posicionar el cursor en una de las filas de la tabla, dar doble clic sobre el botón imprimir dar click en el icono de PDF.

| + Nueva Cotizació     | n                        |                        |                       |            |          |      |            |           |
|-----------------------|--------------------------|------------------------|-----------------------|------------|----------|------|------------|-----------|
| Mostrar 10 V          | registros<br>Excel 🏼 🔁 I | PDF 🔒 CSV              |                       |            |          |      | But        |           |
| <b>CP</b> 11          |                          | Cliente                | Descripción           | †⊥ Fecha   | Partidas | im r | pciones    | 11        |
| <b>@</b> .            | 898                      | Nombre cliente         | Cableado Pc           | 2022-07-03 | i        | Ð    |            |           |
| <b>6</b> 21 -         | 897                      | Alpura                 | Cableado Estructurado | 2022-07-03 | i.       | 0    | 2 2 1      |           |
| Mostrando registros o | del 1 al 2 de ur         | n total de 2 registros |                       |            |          |      | Anterior 1 | Siguiente |

Figura 8 Seleccionar Cotización para crear .PDF.

Enseguida se mostrará un formulario con los datos previos a imprimir, presionar la combinación de teclas (Ctrl + P) para imprimir.

| Handreit Im<br>Nota: Pul:          | primir Co<br>a ctrl+p para in | tización - Cliente                                                                                                    | <b>希</b> / C | otización / Agregar Nue | vo Servicio / Imprimir Cotización |                         |
|------------------------------------|-------------------------------|----------------------------------------------------------------------------------------------------|--------------|-------------------------|-----------------------------------|-------------------------|
|                                    |                               | Monterrey N.L. México.<br>cotizacion-express.com<br>"Las mejores soluciones"                                                                                                    |              |                         |                                   | CO11220CM<br>000893<br> |
| Eiecutivo                          | : Nombre de tu                | DATOS DEL EJECUTIVO amoresa Nombre: Nombre cliente                                                                                                    |              | DATOS DEL CLIEN         | ITE                               |                         |
| Area: So<br>E-mail: ir<br>Telefono | fo@cotizacion<br>8122553912   | Spression Direction: Direction: Cliente<br>Spress.com Contacto: Contacto: Conta |              |                         |                                   |                         |
| Partida                            | Cantidad                      | Descripción                                                                                                    | Unidad       | T. Entrega              | Precio                            | Importe                 |
| 1                                  | 1                             | Antena Sectorial para Celular en 1900 MHz con 18 dBI de ganancia. Antena de Servicio que se utiliza para los amplificadores de señal celular para<br>cubrir comunidades alejadas.                                                                                                    | PZA          | 1 Día                   | \$ 564.00                         | \$ 564.00               |
| 2                                  | 1                             | Blazer Express 32 canales IP / 16 Puertos PoE / 4 Bahías de Disco Duro / Servidor de Almacenamiento / Hik-Central / Videoanaliticos                                                                                                    | PZA          | 1 Día                   | \$ 3,615.00                       | \$ 3,615.00             |
| 3                                  | 1                             | Kit de brazos para automatizar portones vehículares abatibles de 2 hojas / 3 m / 400 kg / Uso residencial                                                                                                    | PZA          | 1 Día                   | \$919.00                          | \$ 919.00               |
| 4                                  | 1                             | CABLE Y CADENA ADICIONAL PARA OPERADOR MERIK511                                                                                                    | PZA          | 1 Día                   | \$ 99.00                          | \$ 99.00                |
| 5                                  | 1                             | Articulación para mástil con iluminación LED para Barrera KXBGGALED izquierda.                                                                                                    | PZA          | 1 Día                   | \$ 429.00                         | \$ 429.00               |
| 6                                  | 1                             | "Bobina de 305 metros de cable POD                                                                                                    | BOBINA       | 1 Día                   | \$ 100.00                         | \$ 100.00               |
| 7                                  | 1                             | Barrera vehicular GARD4 / Carriles de hasta 3.75 m / Apertura en 4 s configurable / Izquierda o derecha configurables en campo                                                                                                    | PZA          | 1 Día                   | \$ 3,172.00                       | \$ 3,172.00             |

#### COTIZACIÓN EXPRESS V1.0

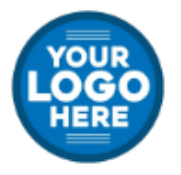

#### Nombre de tu empresa

Monterrey N.L. México. "Las mejores soluciones" cotizacion-express.com No. Cotización 000898 Fecha: 03/07/2022

|                                  |                                            | DATOS DEL EJECUTIVO                                                                                                    | DATOS DEL CLIENTE                                                                                                    |                                         |       |             |             |  |  |
|----------------------------------|--------------------------------------------|----------------------------------------------------------------------------------------------------|----------------------------------------------------------------------------------------------------|-----------------------------------------|-------|-------------|-------------|--|--|
| Ejecu<br>Area:<br>E-ma<br>Telefo | itivo: N<br>Soport<br>il: info@<br>ono: 81 | ombre de tu empresa<br>e<br>Ocotizacion-express.com<br>22553912                                                                                   | Nombre: Nombre di<br>Dirección: Direccior<br>Contacto: Contacto<br>Correo: cliente@gm<br>Area: Ventas<br>Telefono: 81225538          | iente<br>Cliente<br>Cliente<br>vail.com |       |             |             |  |  |
| #                                | Cant                                       | Descripción                                                                                                    | Descripción                                                                                                    |                                         |       |             | Importe     |  |  |
| 1                                | 1                                          | Antena Sectorial para Celular en 1900 MHz con 18 dBi<br>de Servicio que se utiliza para los amplificadores de ser<br>cubrir comunidades alejadas. | para Celular en 1900 MHz con 18 dBi de ganancia. Antena<br>se utiliza para los amplificadores de señal celular para<br>les alejadas. |                                         |       |             | \$ 564.00   |  |  |
| 2                                | 1                                          | Blazer Express 32 canales IP / 16 Puertos PoE / 4 Bahí<br>Servidor de Almacenamiento / Hik-Central / Videoanaliti                                 | as de Disco Duro /<br>icos                                                                                                    | PZA                                     | 1 Día | \$ 3,615.00 | \$ 3,615.00 |  |  |
| 3                                | 1                                          | Kit de brazos para automatizar portones vehiculares abi<br>m / 400 kg / Uso residencial                                                           | atibles de 2 hojas / 3                                                                                                    | PZA                                     | 1 Día | \$ 919.00   | \$ 919.00   |  |  |

| 3  | 1 | Kit de brazos para automatizar portones vehiculares abatibles de 2 hojas / 3 m / 400 kg / Uso residencial                         | PZA    | 1 Día | \$ 919.00   | \$ 919.00   |
|----|---|----------------------------------------------------------------------------------------------------|--------|-------|-------------|-------------|
| 4  | 1 | CABLE Y CADENA ADICIONAL PARA OPERADOR MERIK511                                                                                   | PZA    | 1 Día | \$ 99.00    | \$ 99.00    |
| 5  | 1 | Articulación para mástil con iluminación LED para Barrera KXBGGALED<br>izquierda.                                                 | PZA    | 1 Día | \$ 429.00   | \$ 429.00   |
| 6  | 1 | "Bobina de 305 metros de cable POD                                                                                                | BOBINA | 1 Día | \$ 100.00   | \$ 100.00   |
| 7  | 1 | Barrera vehicular GARD4 / Carriles de hasta 3.75 m / Apertura en 4 s<br>configurable / Izquierda o derecha configurables en campo | PZA    | 1 Día | \$ 3,172.00 | \$ 3,172.00 |
| 8  | 1 | Monitor adicional para VideoPortero 009CK0005                                                                                     | PZA    | 1 Día | \$ 153.00   | \$ 153.00   |
| 9  | 1 | Lámpara para señalización de accesos vehiculares / 24 V / Iluminación LED                                                         | PZA    | 1 Día | \$ 67.00    | \$ 67.00    |
| 10 | 1 | Cordón Luminoso para Brazo en Barreras KX-BG-GA y KX-BG-G4                                                                        | PZA    | 1 Día | \$ 14.00    | \$ 14.00    |
|    |   |                                                                                                    |        |       | Subtotal:   | \$9,132.00  |
|    |   |                                                                                                    |        |       | IVA:        | \$1,461.12  |
|    |   |                                                                                                    |        |       | Total:      | \$10,593.12 |
|    |   |                                                                                                    |        |       |             |             |

Validez: 3 dias Tiempo de entrega: A disponibilidad del Distribuidor Condiciones de pago: 50% Anticipo, 50% a la entrega Garantia: La del Fabricante N° Reporte: No aplica NOTAS

Requisición: No Aplica Nº Proveedor: No Aplica Moneda: MXN

OBSERVACIONES

A qui puedes agregar notas

Página 1/1

# XIII. CARGAR PARTIDAS INDIVIDUALES Y MASIVAS XLS A COTIZACIÓN.

Para subir un archivo .xlsx de servicios(partidas) de cotización, posicionar el cursor en una de las filas de la tabla seleccionando la cotización que desee. Dar clic sobre el botón partidas.

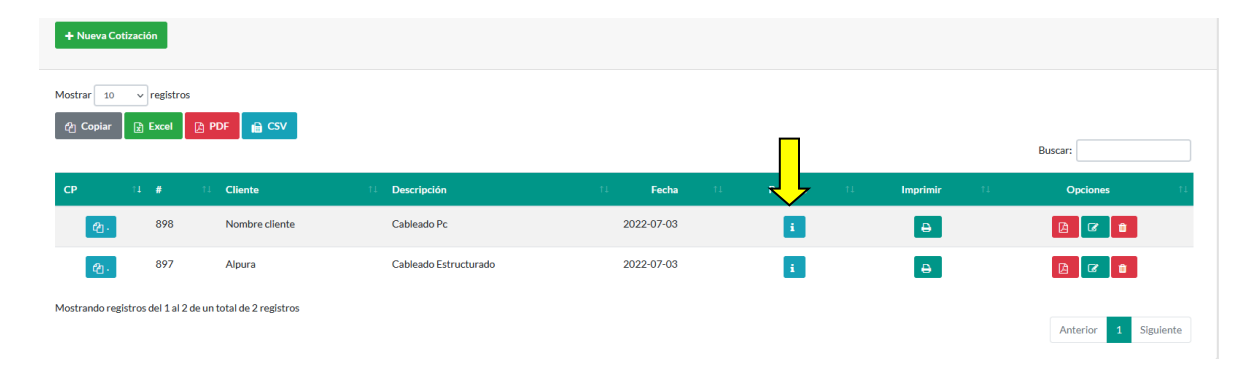

Al dar clic se desplegará un formulario en la cual podrá subir partidas individuales como se muestra a continuación. Seleccione el producto o servicio, rellene los campos restantes y dar clic en guardar. Las partidas se reflejarán al lado izquierdo y se realizarán los cálculos automáticamente de acuerdo a los costos ingresados.

| <b>∔</b><br>Agreg | Agregar nuevo servicio<br>ue partidas(Productos/Servicios) a su Cotización |                                                          |                            |                          |                           |                                                                                                    |                      |        |                  | 🐐 / Cotizaciones / Agre | egar Nuevo | Servicio |
|-------------------|----------------------------------------------------------------------------|----------------------------------------------------------|----------------------------|--------------------------|---------------------------|----------------------------------------------------------------------------------------------------|----------------------|--------|------------------|-------------------------|------------|----------|
| Selec             | cione un producto<br>85DLC03D] Transceptor MiniGbic SFP+ 10G L             | Descripción Clier                                        | te<br>ente ///             | Costo P.<br>Costo        | % Ganancia<br>00          | Retención<br>00                                                                                                | Cantidad             | T. E   | Entrega<br>1 Día | Unidad<br>SERV          |            | ×        |
| Ag<br>±           | regar<br>Cargar Partidas                                                   |                                                          | 🔒 Cot. Cliente             | 1                        | 🔒 Cot. Admin.             | I                                                                                                    | 🔒 Checklis           |        |                  | Ganancias               |            |          |
| #                 | Modelo                                                                     | Descripción                                              |                            |                          |                           |                                                                                                    |                      |        | Costo Ca         | n. Importe              | Edit.      | Elim.    |
| 1                 | CR-ORP190018                                                               | Antena Sectorial para Celular e<br>comunidades alejadas. | 1900 MHz con 18 dBi de     | e ganancia. Antena de S  | ervicio que se utiliza pa | ara los amplificadores d                                                                                       | le señal celular par | cubrir | 564 1            | 564                     | ß          | Û        |
| 2                 | BLAZEREXPRESS/32/16P                                                       | Blazer Express 32 canales IP / 1                         | 5 Puertos PoE / 4 Bahías o | de Disco Duro / Servido  | or de Almacenamiento /    | / Hik-Central / Videoan                                                                                        | aliticos             |        | 3615 1           | 3615                    | 8          |          |
| 3                 | 001-U-7220                                                                 | Kit de brazos para automatizar                           | ortones vehiculares abat   | ibles de 2 hojas / 3 m / | 400 kg / Uso residencia   | al de la companya de la companya de la companya de la companya de la companya de la companya de la companya de |                      |        | 919 1            | 919                     | 8          | ۱.       |

#### COTIZACIÓN EXPRESS V1.0

Para cargar Partidas desde un archivo Excel dará click cargar partidas.

| <b>∔</b> /<br>Agreg | Agregar nuevo servicio<br>ue partidas(Productos/Servicios) a su Cotización |                                             |                                      |                           |                           |                       |                          |            | I Cotizaciones / A | gregar Nuevo: | Servicio |
|---------------------|----------------------------------------------------------------------------|---------------------------------------------|--------------------------------------|---------------------------|---------------------------|-----------------------|--------------------------|------------|--------------------|---------------|----------|
| Selec               | cione un producto                                                          | Descripci                                   | ón Cliente                           | Costo P.                  | % Ganancia                | Retención             | Cantidad                 | T. Entrega | Unidad             |               |          |
| [S+                 | 85DLC03D] Transceptor MiniGbic SFP+ 10G L                                  | C Dupl × * Descrip                          | ocion Cliente                        | Costo                     | 00                        | 00                    | 1 0                      | 1 Día      | SERV               |               | ~        |
| Ag                  | regar<br>Cargar Partidas                                                   |                                             | 🔒 Cot. Cliente                       |                           | 🔒 Cot. Admin.             | l                     | 🔒 Checklist              |            | 🔒 Ganancias        |               |          |
|                     |                                                                            |                                             |                                      |                           |                           |                       |                          |            |                    |               |          |
| #                   | Modelo                                                                     | Descripción                                 |                                      |                           |                           |                       |                          | Costo Ca   | an. Importe        | Edit.         | Elim.    |
| 1                   | CR-ORP190018                                                               | Antena Sectorial para Comunidades alejadas. | elular en 1900 MHz con 18 dBi de g   | ganancia. Antena de Se    | ervicio que se utiliza pa | ra los amplificadores | de señal celular para cu | brir 564 1 | 564                | C             | Û        |
| 2                   | BLAZEREXPRESS/32/16P                                                       | Blazer Express 32 canal                     | es IP / 16 Puertos PoE / 4 Bahías de | Disco Duro / Servido      | r de Almacenamiento /     | Hik-Central / Videoa  | naliticos                | 3615 1     | 3615               | C             | <b>a</b> |
| 3                   | 001-U-7220                                                                 | Kit de brazos para autor                    | natizar portones vehiculares abatib  | oles de 2 hojas / 3 m / 4 | 400 kg / Uso residencia   | I                     |                          | 919 1      | 919                | 8             | Û        |

Se abrirá un formulario donde le permitirá seleccionar el archivo xlsx para cargar partidas de la cotización. Dar clic en el botón examinar. En la parte superior puede descargar la plantilla de ejemplo.

|                      | 🔒 Cot. Cliente                                              | 🔒 Cot. Admin. |          |
|----------------------|-------------------------------------------------------------|---------------|----------|
|                      | Carga Masiva de Partidas                                    | ×             |          |
| rial para            | Descargar Plantilla xls<br>Elija Arch <del>in</del> o Excel |               | ra los a |
| alejada<br>is 32 cai | Examinar) Ningún archivo seleccionado.                      |               | Hik-C    |
| para au<br>DENA Al   | Guardar Cerrar                                              |               |          |

#### Figura 9 Botón seleccionar archivo.

Enseguida se abrirá el explorador de archivos de Windows, seleccione su archivo xlsx y dará clic en el botón abrir.

### COTIZACIÓN EXPRESS V1.0

| Organizar 🔻 🛛 Nueva ca | rpeta                                            | 8 ▼ □                                            | ?     |
|------------------------|--------------------------------------------------|--------------------------------------------------|-------|
| 📙 includes             | ^ Nombre                                         | Fecha de modificación Tipo                       | ^     |
|                        | CSS                                              | 04/03/2020 04:49 p.m. Carpeta d                  | e a   |
|                        | – fonts                                          | 04/03/2020 04:49 p.m. Carpeta d                  | ea    |
| 🔳 Este equipo          | 📙 img                                            | 14/04/2020 09:46 a.m. Carpeta d                  | e a   |
| 🖶 Descargas            | 📙 includes                                       | 08/04/2020 02:58 p.m. Carpeta d                  | ea    |
| Documentos             | 📮 js                                             | 08/04/2020 11:19 p.m. Carpeta d                  | ea    |
| Eccritorio             | pdfrecursos                                      | 04/03/2020 04:49 p.m. Carpeta d                  | ea    |
|                        | Clientes.xlsx                                    | 05/02/2020 09:39 a.m. Hoja de c                  | álc , |
| 🛌 Imágenes             |                                                  | 05/02/2020 09:23 a.m. Hoja de ca                 | álc   |
| 🎝 Música               | PlantillaPartidas.xlsx                           | 08/04/2020 06:00 p.m. Hoja de ca                 | álc   |
| 🧊 Objetos 3D           | PlantillaProductos.xlsx                          | 08/04/2020 06:31 p.m. Hoja de ca                 | álc   |
| 🚦 Vídeos               | productos.xlsx                                   | 13/03/2020 06:20 p.m. Hoja de c                  | álc C |
| 😓 Disco local (C:)     | reporte_productos.xlsx                           | 13/03/2020 06:12 p.m. Hoja de ca                 | álc 🗸 |
| <u> </u>               | <ul> <li>✓</li> </ul>                            |                                                  | >     |
| Nombre                 | 2;                                               | V Tode los tipos admitidos (*.xls                | ~     |
|                        |                                                  | Aorir 🔽 Cancelar                                 |       |
| 57 10                  | Servicio de cableado de camaras incluye, Cablead | lo, Fijacion de cable, Instalación de conectores |       |

Posteriormente dará clic en el botón Guardar para que las partidas sean cargadas a la cotización.

|           |                 | 🔒 Cot. Cliente    |             | 🔒 Cot. Admin. |          |
|-----------|-----------------|-------------------|-------------|---------------|----------|
|           | Carga Masi      | iva de Partidas   |             | ×             |          |
|           | Descargar Pla   | ntilla xls        |             |               |          |
| rial para | Elija Archivo E | ixcel             |             |               | ra los a |
| is 32 cai | Examinar        | Ningún archivo se | leccionado. |               | Hik-Ce   |
| para au   | Guardar         | Cerrar            |             |               |          |
| DENA AD   | DICIONAL PARA   | OPERADOR MERI     | K511        |               |          |

#### COTIZACIÓN EXPRESS V1.0

Una vez termine de importar los registros podrá visualizar las partidas cargadas con sus respectivos cálculos, para cargar partidas en productos es el mismo proceso pero en el módulos de productos.

| <b>∔</b> A<br>Agreg | Agregar nuevo servicio<br>ue partidas(Productos/Servicios) a su Cotización |                             |                                                             |                            |                           |                          |                          |            |         | *       | / Cotizaciones / Agreg | ar Nuevo | o Servicio |
|---------------------|----------------------------------------------------------------------------|-----------------------------|-------------------------------------------------------------|----------------------------|---------------------------|--------------------------|--------------------------|------------|---------|---------|------------------------|----------|------------|
| Seleo               | cione un producto                                                          |                             | Descripción Cliente                                         | Costo P.                   | % Ganancia                | Retención                | Cantidad                 | T. Entrega | а       | Uni     | idad                   |          |            |
| [ S+4               | 85DLC03D] Transceptor MiniGbic SFP+ 10G L                                  | .C Dupl × *                 | Descripcion Cliente                                         | Costo                      | 00                        | 00                       | 1 0                      | 1 Día      |         |         | SERV                   |          | ~          |
| Ag                  | regar                                                                      |                             |                                                             |                            |                           |                          |                          |            |         |         |                        |          |            |
| ±                   | Cargar Partidas                                                            |                             | 🔒 Cot. Cliente                                              | l                          | 🔒 Cot. Admin.             | I                        |                          |            |         |         | 🔒 Ganancias            |          |            |
|                     |                                                                            |                             |                                                             |                            |                           |                          |                          |            |         |         |                        |          |            |
| #                   | Modelo                                                                     | Descripción                 |                                                             |                            |                           |                          |                          |            | Costo C | Can. In | nporte                 | Edit.    | Elim.      |
| 1                   | CR-ORP190018                                                               | Antena Secto<br>comunidades | orial para Celular en 1900 MHz con 18 dBi de<br>s alejadas. | ganancia. Antena de S      | ervicio que se utiliza pa | ara los amplificadores ( | de señal celular para cu | brir       | 564 1   | L 50    | 64                     | Ø        | <u>ê</u>   |
| 2                   | BLAZEREXPRESS/32/16P                                                       | Blazer Expre                | ss 32 canales IP / 16 Puertos PoE / 4 Bahías d              | le Disco Duro / Servido    | or de Almacenamiento      | /Hik-Central/Videoa      | naliticos                |            | 3615 1  | L 34    | 615                    | 8        | Û          |
| 3                   | 001-U-7220                                                                 | Kit de brazos               | s para automatizar portones vehiculares abat                | ibles de 2 hojas / 3 m / 4 | 400 kg / Uso residencia   | d.                       |                          |            | 919 1   | L 9:    | 19                     | 8        | Û          |
| 4                   | 1000740                                                                    | CABLEYCA                    | DENA ADICIONAL PARA OPERADOR MERI                           | IK511                      |                           |                          |                          |            | 99 1    | L 9!    | 9                      | Ø        | Û          |
| 5                   | 009-MX009L                                                                 | Articulación                | para mástil con iluminación LED para Barrera                | KXBGGALED izquier          | da.                       |                          |                          |            | 429 1   | 4:      | 29                     | Ø        | <b>a</b>   |
| 6                   | 1004-1101/1000                                                             | "Bobina de 3                | 05 metros de cable POD                                      |                            |                           |                          |                          |            | 100 1   | L 10    | 00                     | 8        | •          |
| 7                   | 001-G4140Z                                                                 | Barrera vehic               | cular GARD4 / Carriles de hasta 3.75 m / Ape                | rtura en 4 s configurab    | le / Izquierda o derech   | a configurables en carr  | ро                       |            | 3172 1  | L 3:    | 172                    | 8        | <b>a</b>   |
| 8                   | 009-CK00-06                                                                | Monitor adic                | ional para VideoPortero 009CK0005                           |                            |                           |                          |                          |            | 153 1   | 1       | 53                     | Ø        | Û          |
| 9                   | 001-KLED24                                                                 | Lámpara para                | a señalización de accesos vehiculares / 24 V /              | Iluminación LED            |                           |                          |                          |            | 67 1    | 6       | 7                      | 8        | Û          |
| 10                  | 001-G028401                                                                | Cordón Lumi                 | inoso para Brazo en Barreras KX-BG-GA y KX                  | (-BG-G4                    |                           |                          |                          |            | 14 1    | 1       | 4                      | Ø        | •          |
| Tota                | 9132                                                                       |                             |                                                             |                            |                           |                          |                          |            |         |         |                        |          |            |

#### XIV. FIRMA DIGITAL REPORTE DE SERVICIO

Para firma un reporte se servicio dar click, dirigir al módulo de reportes posteriormente dar clic en el icono de firmar.

| Reportes                | ney here                     |                   |                  |             |          | 😭 / Reportes         |
|-------------------------|------------------------------|-------------------|------------------|-------------|----------|----------------------|
| + Nueva R               | eporte                       |                   |                  |             |          |                      |
| Mostrar 10<br>La Copiar | ✓ registros ★ Excel PDF      | 🔒 CSV             |                  |             |          | Buscar:              |
| #                       | 14 Cliente                   | 11 Descripción    | 11 Observaciones | 11 Fecha 11 | Imprimir | 11 Opciones 11       |
| 235                     | Alpura                       | nose2             | ·                | 2022-05-14  | ₿        |                      |
| Mostrando re            | gistros del 1 al 1 de un tot | al de 1 registros |                  |             |          | Anterior 1 Siguiente |

Se desplegará un formulario para realizar la firma digital, una vez realizada dar click en guardar.

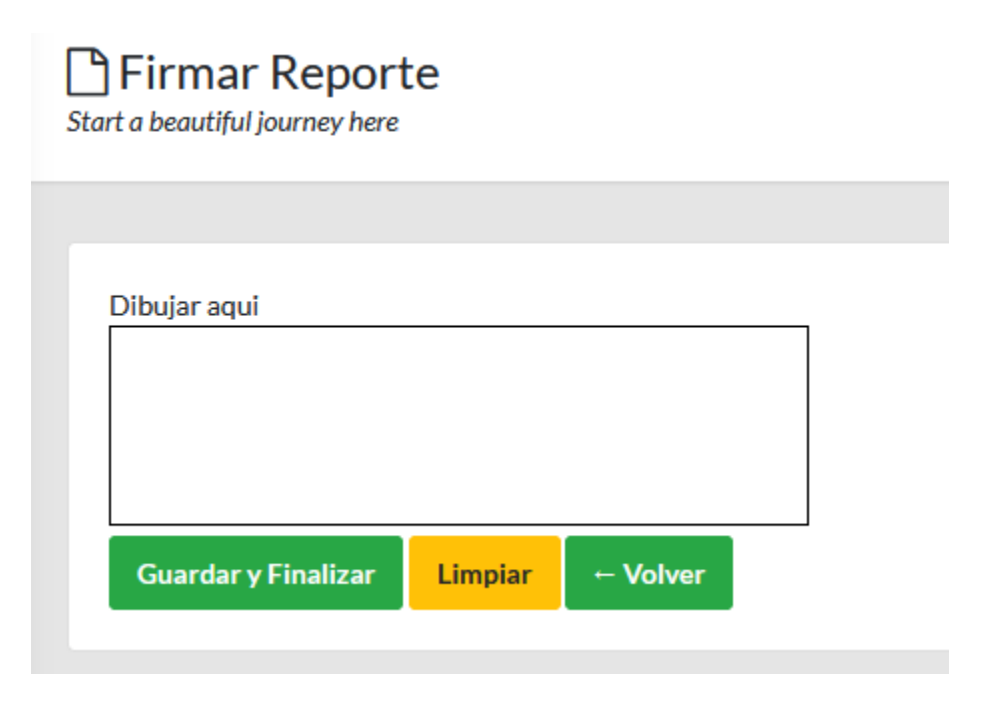

#### XV. CONCLUSIONES Y RECOMENDACIONES.

Este manual fue desarrollado con la finalidad de brindar un mejor manejo de Cotización Express Se recomienda seguir tal como se especifica en este manual para evitar alguna inconformidad o fallos en el sistema.